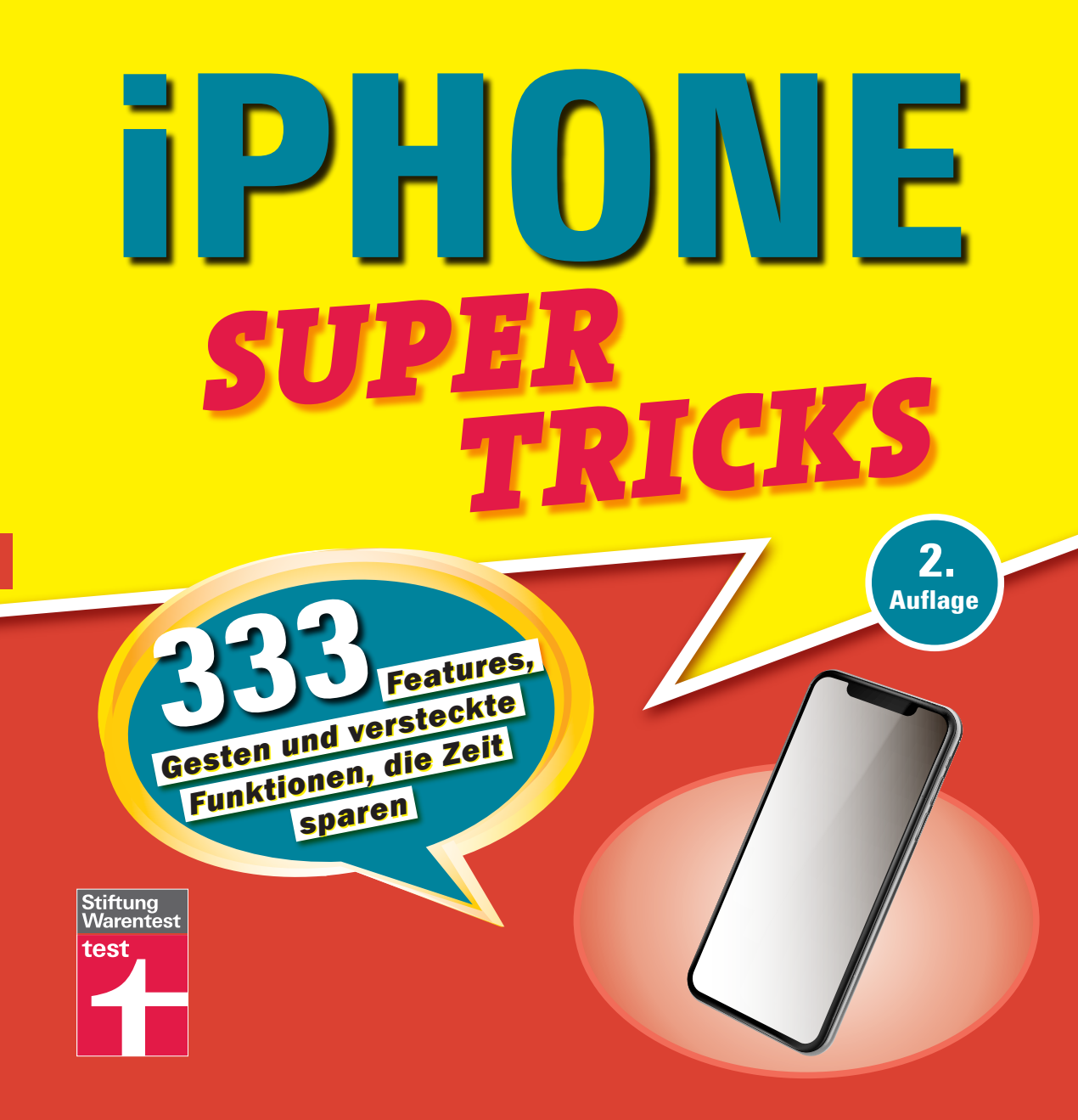

## **AUTOKORREKTUR (DE)AKTIVIEREN**

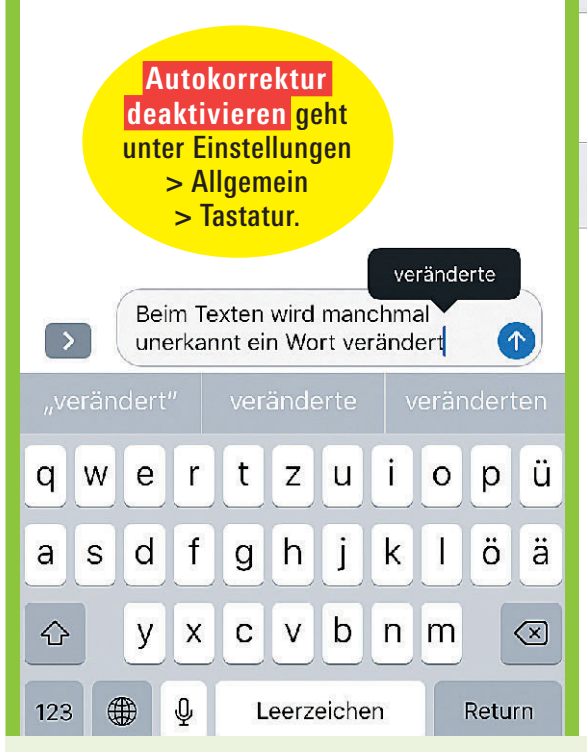

**SCHNELLER TIPPEN** können Sie durchaus mit der Autokorrektur. Komisch wird es aber, wenn diese in der Nachricht unbemerkt ein Wort durch ein völlig falsches ersetzt. Passiert Ihnen das öfter? Dann einfach ausschalten!

| Textersetzung                               | >             |
|---------------------------------------------|---------------|
| Einhändige Tastatur                         | Aus >         |
|                                             |               |
| ALLE TASTATUREN                             |               |
| Auto-Großschreibung                         |               |
| Auto-Korrektur                              | $\bigcirc$    |
| Rechtschreibprüfung                         | Auch          |
| Feststelltaste                              | 2 Leerzeichen |
| Vorschläge                                  |               |
|                                             |               |
| Intelligente Interpunkti                    |               |
| Intelligente Interpunkti<br>Zeichenvorschau |               |

**KONTROLLE IST BESSER:** Wo die Autokorrektur macht, was sie will, unterstreichen **Rechtschreibprüfung** und Wortvorschläge die Wörter nur rot – Sie entscheiden. Der Auto-Großschreibung können Sie blind vertrauen.

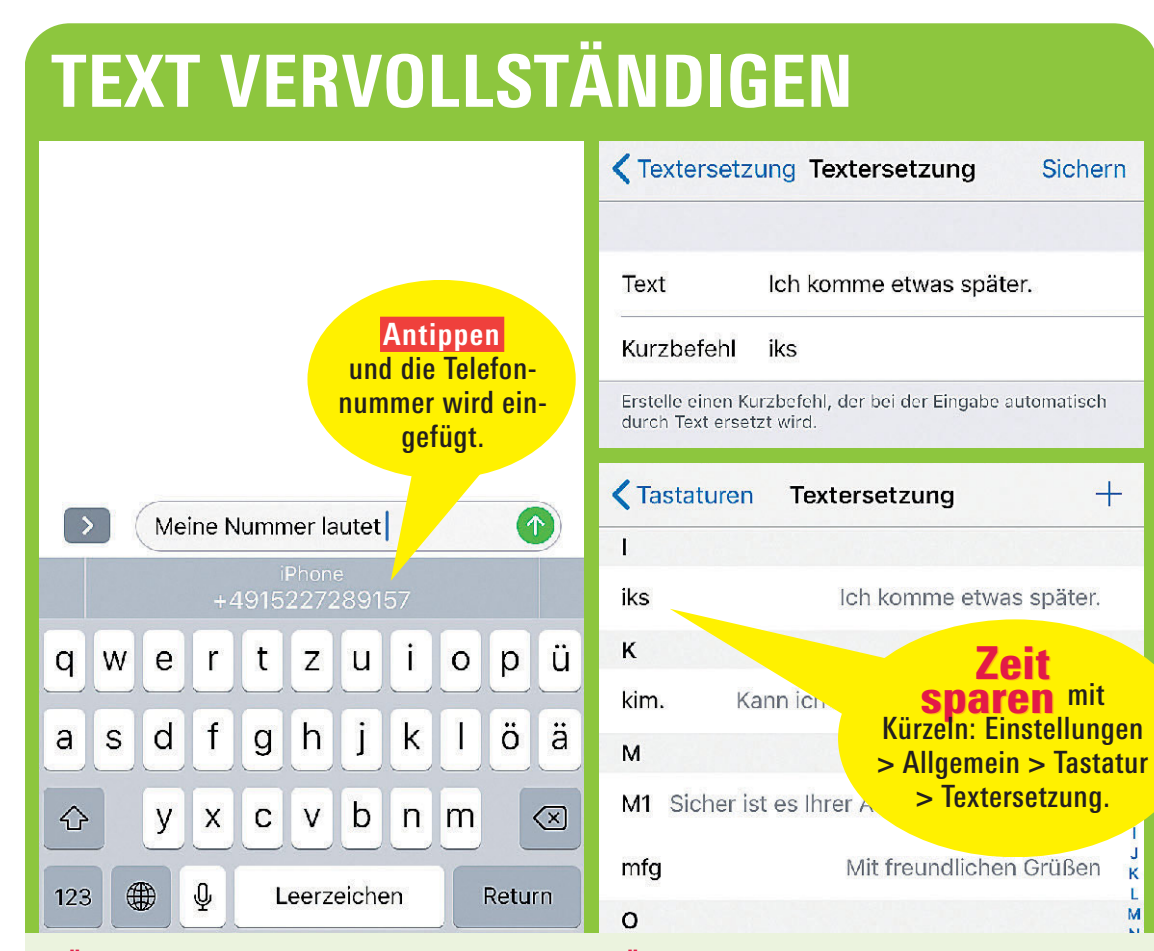

**KÜNSTLICHE INTELLIGENZ** ist doch nützlich! Während Sie tippen, rät iOS bereits, was Sie vorhaben. Die Vorschläge basieren auf früheren Nachrichten, Kontaktdaten und Ihrem Kalender. Klappt auch mit Ihrer Telefonnummer. **FÜR FLOSKELN** wie "Mit freundlichen Grüßen" schreiben Sie einfach mfg, den Rest erledigt Ihr iPhone. Solche **Textersetzungen** können Sie sich selbst definieren. Aus "iks" wird so etwa: "Ich komme etwas später."

## **TIPPEN MIT EINER HAND**

Ein wenig ist Twitter daran schuld: Um trotz beschränkter Zeichenzahl einen Link zu veröffentlichen, wurden Kurzlinks wie von Bit.ly, Shorten, t.cn oder Google immer beliebter. Aktuell gibt es gerade in Facebook und anderen Diensten geradezu eine Flut an Phishing-Attacken über diese praktischen Link-Verkürzer. Woher weiß man aber, ob ein solcher Link nicht zw einer Bhiching eder Spam Soite

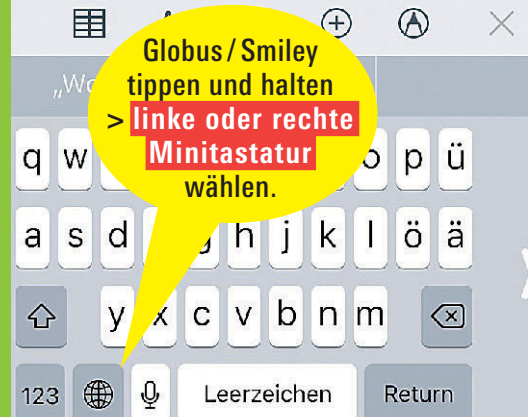

**NUR LANGFINGER** können die Bildschirmtastatur bei den aktuellen Riesendisplays einhändig bedienen. Für alle anderen gibt es die Verkleinerungsfunktion. Damit schrumpft die Tastatur an den linken oder rechten Rand.

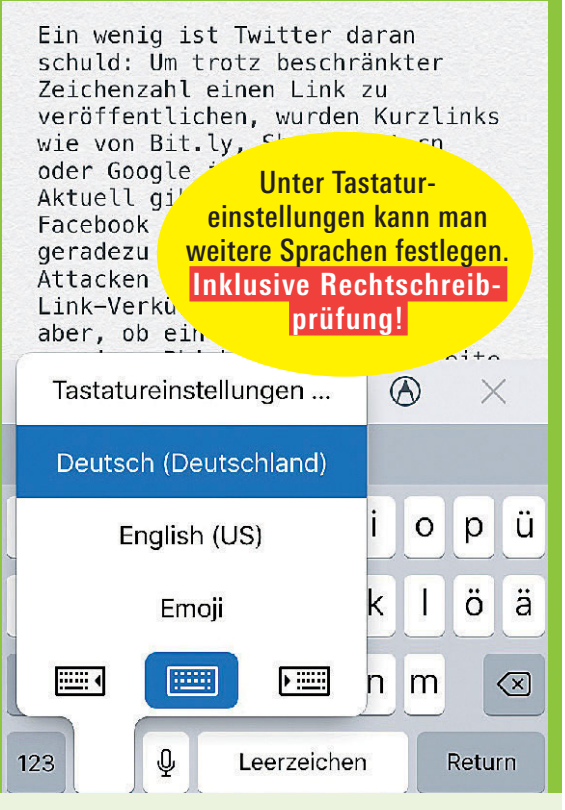

**DAUERHAFTE EINHAND-TIPPER** stellen Ihre Spezial-Tastatur über Einstellungen > Allgemein > Tastaturen als Standard ein. Wer lieber mit beiden Daumen auf der normalen Tastatur tippt, bekommt quer gehalten noch größere Tasten.

## **GROSSE, DICKE SCHRIFT**

Apps, die dynamischen Text unterstützen, passen sich an die unten festgelegte Lesegröße an.

> Einstellungen > Anzeige & Helligkeit > Textgröße: Wählen Sie per Schieberegler die Größe.

Größere Textgrö Einstellungen für verfügbar. sind in den dienungshilfen

**KLEINE DÜNNE SCHRIFT** ist elegant, große Schriftzeichen sind aber unterwegs und bei hellem Sonnenlicht einfach besser zu lesen. Sie können auf Ihrem iPhone einfach nach Ihrem Geschmack die Darstellung anpassen.

Postfächer Eingang Bearbeiten Das Beste auf Blendle Gestern > Instagrams CEO räumt das Interne... Guten Freitagmittag Stephan, Instagram, das ist das Netzwerk, das sanfte Filter über die harte Realität... Amazon.de Gestern > Kindle-Deal da Top-eBoo... Amazon.c Wirkt sich auf her alle Textelemente Kunde, d e in aus - hier in he 2... unserem Mail. noreply-analy ..... Gestern > Macwelt Tagesbericht Diese geplante E-Mail endet am January 11, 2018. Um diese E-Mail zu verlängern, wenden Sie sich an I... FOCUS E-Paper Plat... Gestern > DIE SCHRIFTGRÖSSE ist nicht die einzige

**DIE SCHRIFTGROSSE** ist nicht die einzige Option. Zusätzlich können Sie hier mit Fetter Text eine dickere Schriftdarstellung wählen. Noch stärker wirkt Anzeige, (ab iPhone 6s): dadurch werden alle Elemente vergrößert.

## SIRI FÜR DIKTATE BENUTZEN Dokument (1) Cloud Fertia $( \rightarrow )$ D., 5 An Q+ Q Siri eignet sich auch für das Diktieren Ich hin ah 9 Mai im Urlauh Unter Schöne Grüße! Einstellungen > Allgemein > Tastatur Satzzeichen > Diktierfunktion aktivieren. einfach mitsprechen: "Ich bin ab 9. Mai im Urlaub Punkt Neue Zeile Für englisch-Schöne Grüße Aussprachige Wörter rufezeichen" per Globus-Symbol die **Spracheinstellung** ändern.

F

**SIRI SCHREIBT MIT,** wenn Sie keine Hand frei haben. Und das in verschiedensten Apps! Tippen Sie in einer App aufs Mikrofon-Symbol der Bildschirmtastatur und sprechen Sie. Das Diktat beenden Sie mit Tippen auf Fertig.

2

**APPLE HORCHT MIT** – denn das Internet ist Pflicht, wenn Sprache in Text umgewandelt wird. Im Unterschied zum Google Assistenten verspricht Apple aber, keine Tondateien zu speichern und auf Ihre Privatsphäre zu achten.

Klappt auch in Apps wie Word und Excel. :::::